## PPPoEの設定方法

Windows 8 編

All in One. Only One. Total IT Solution.

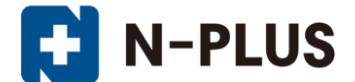

株式会社グローバルネットコア

〒950-0916 新潟市中央区米山1丁目11-11 TEL 0120-916-987 FAX 025-246-0219 E-mail support@nplus-net.jp https://www.nplus-net.jp/

Copyright (c) Global Net Core Co., Ltd. All rights reserved.

1. スタート画面の背景部分で右クリックし、画面右下の「全てのアプリ」をクリックします。

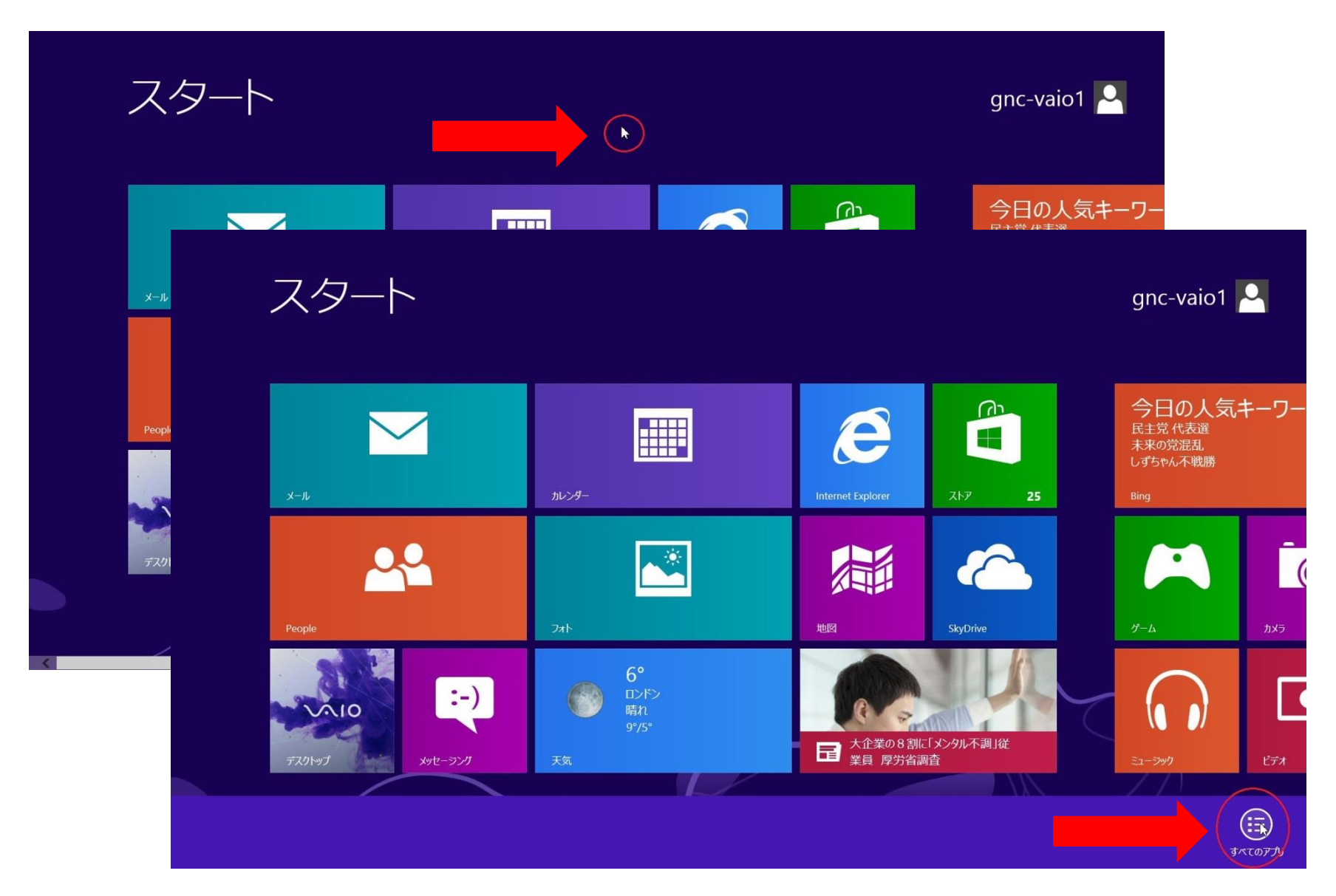

2. 「コントロールパネル」をクリックします。

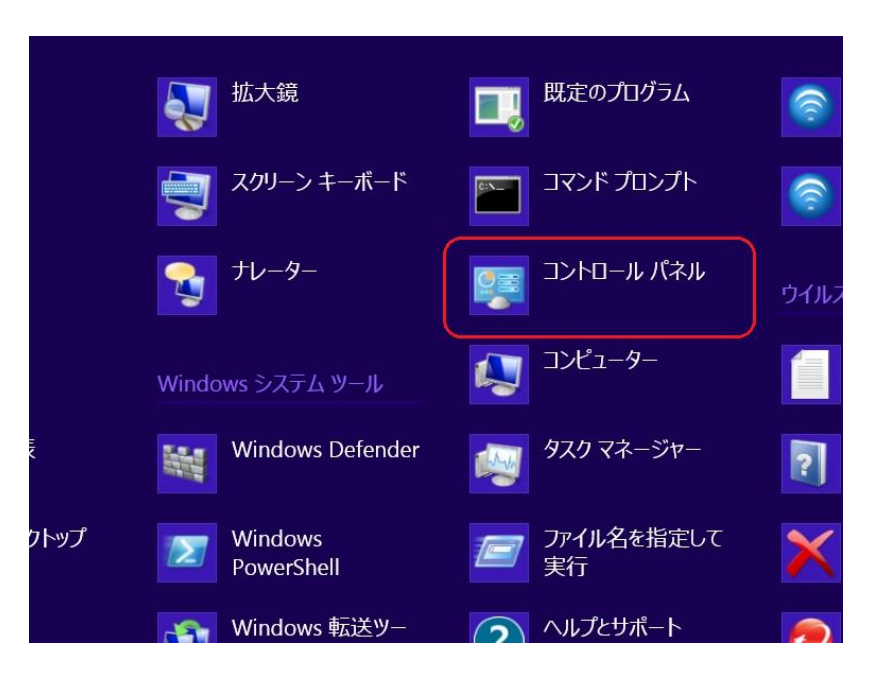

3. 「ネットワークの状態とタスクの表示」 をクリックします。

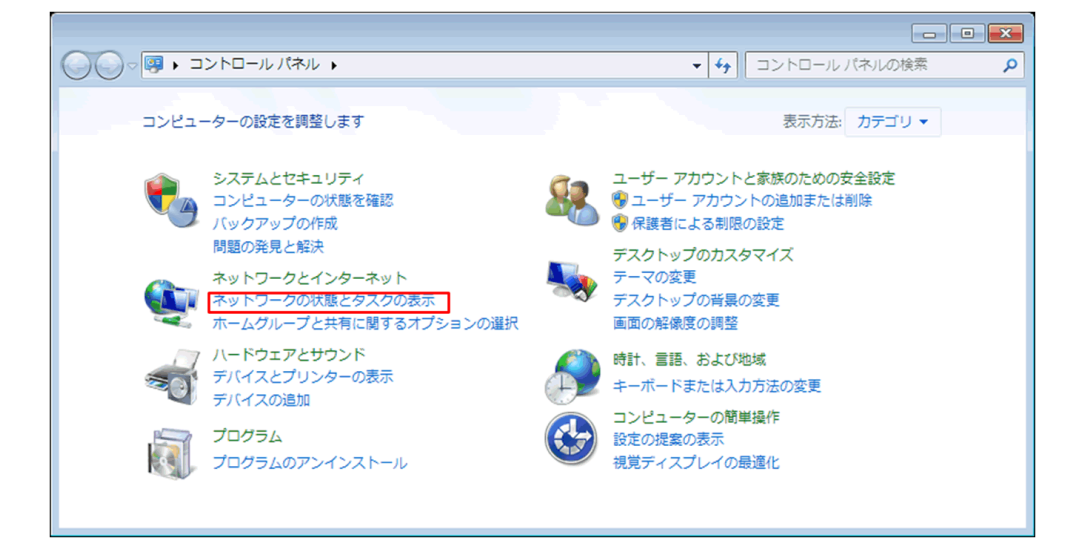

4. 「新しい接続またはネットワークのセッ トアップ」をクリックします。

5. 「インターネットに接続します」をク リックします。

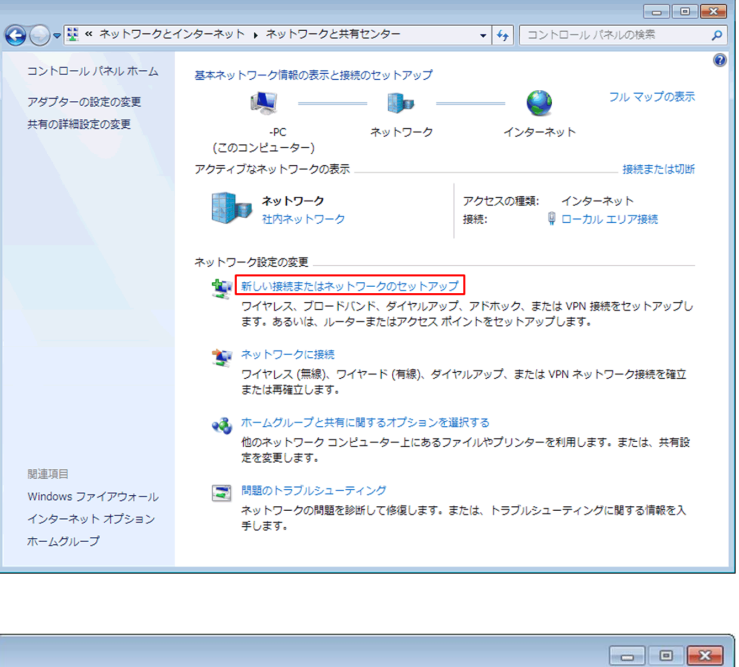

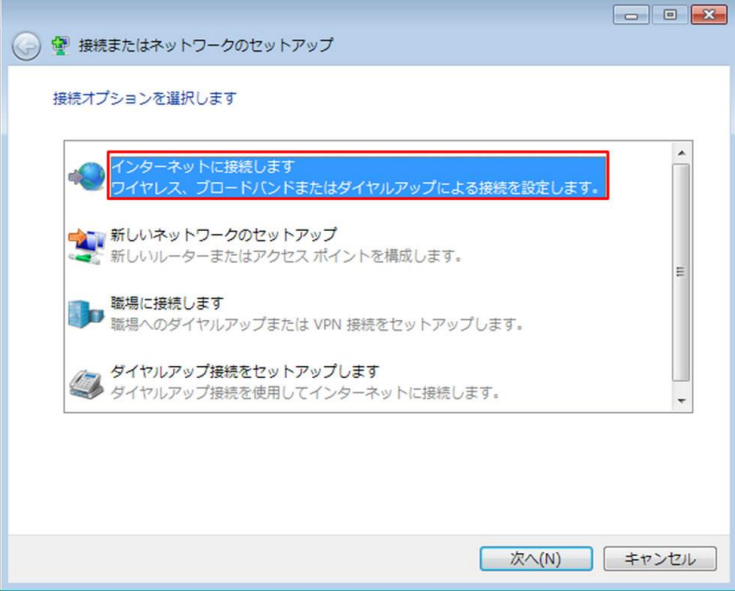

6. 「ブロードバンド (PPPoE )」をク リックします。

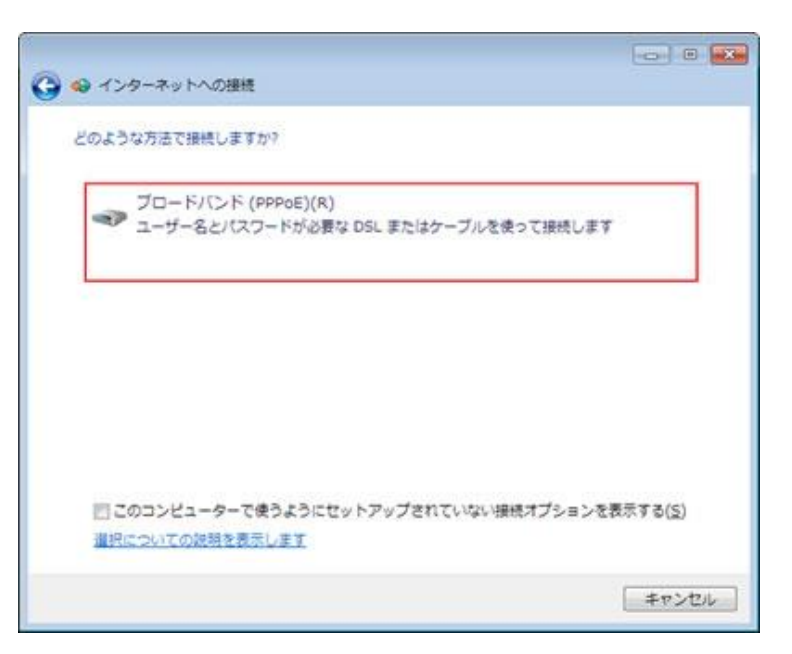

7. **ユーザー名、パスワードに**は、<u>○○○</u> <u>接続開始通知書</u>に記載されているものを入 力してください。

「このパスワードを記憶する」にチェック を入れ、「接続名」には、わかりやすい名 前(例:N-plus)を入力し、「接 続」をクリックします。

| 🕒 🧠 インターネットへの8              |                              |
|-----------------------------|------------------------------|
| インターネット サービス                | プロバイダー (ISP) の情報を入力します       |
| ユーザー名(U):                   | XXXXX@nplus-net.jp           |
| バスワード(2):                   | ******                       |
|                             | こ/(スワードの文字を表示する(5)           |
|                             | 図[このパスワードを記憶する(B))           |
| 援続名( <u>N</u> ):            | N-plus                       |
| このオプションによって、<br>使えるようになります。 | このコンピューターにアクセスがあるすべての人がこの接続を |
| 😵 🔄 他の人がこの接続                | を使うことを許可する(A)                |
| JSP がありません                  |                              |
|                             |                              |

8. 右のような画面が出て、インターネット接続テストが自動で行われます。

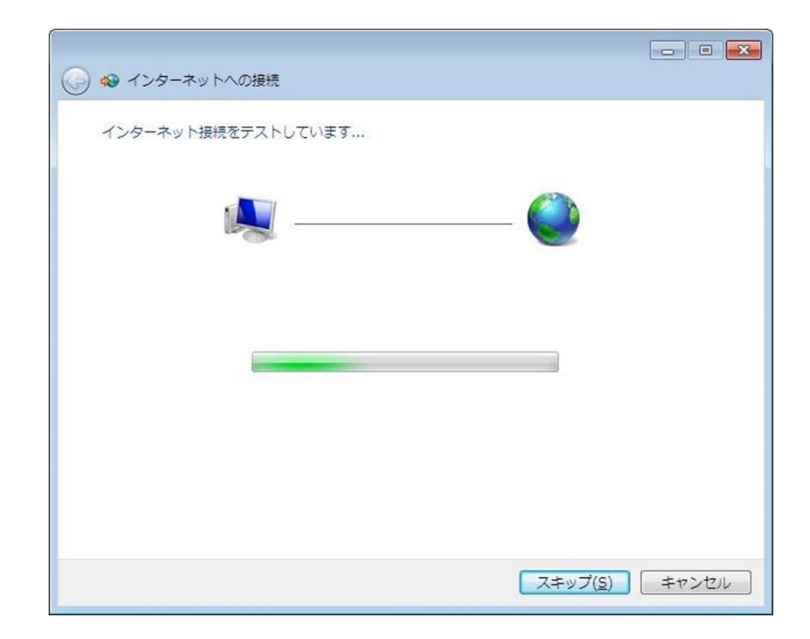

9. インターネットへの接続を使用する準備がで きました。と表示されましたら、「閉じる」を クリックしてください。

以上で設定完了です。

| 🚱 🐵 インターネットへの接続                                                | - • -           |
|----------------------------------------------------------------|-----------------|
| インターネットへの接続を使用する準備ができました                                       |                 |
| ių — 🥥                                                         |                 |
|                                                                |                 |
| 次回インターネットに接続するには、タスクバーのネットワーク<br>アイコンをクリックしてから、作成した接続をクリックします。 |                 |
|                                                                | 閉じる( <u>C</u> ) |